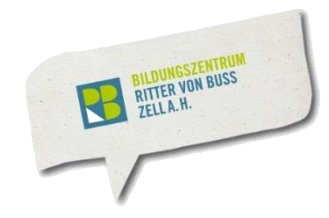

## Handreichungen / Tipps zu WebUntis

## Startbildschirm auf dem Smartphone / auf der App

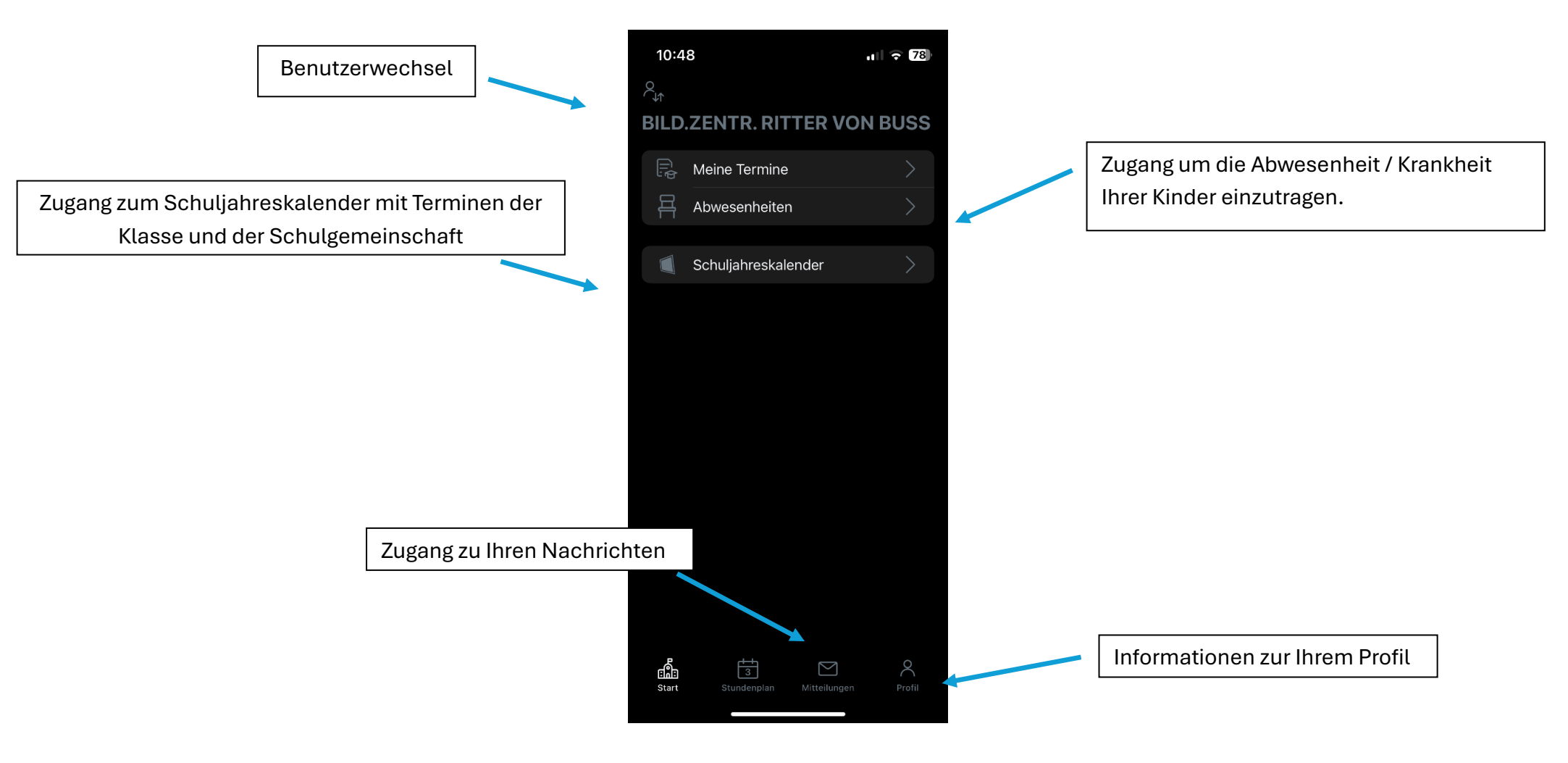

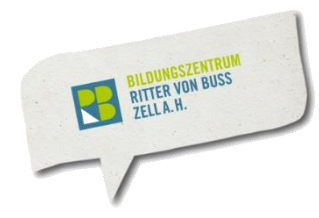

#### Verschiedene Benutzerprofile anzeigen / auswählen und Stundenplan aufrufen

Wenn Sie zwischen Ihrem Elternprofil und dem Profil Ihres Kindes wechseln wollen und oder mehrere Kinder in der Schule haben,

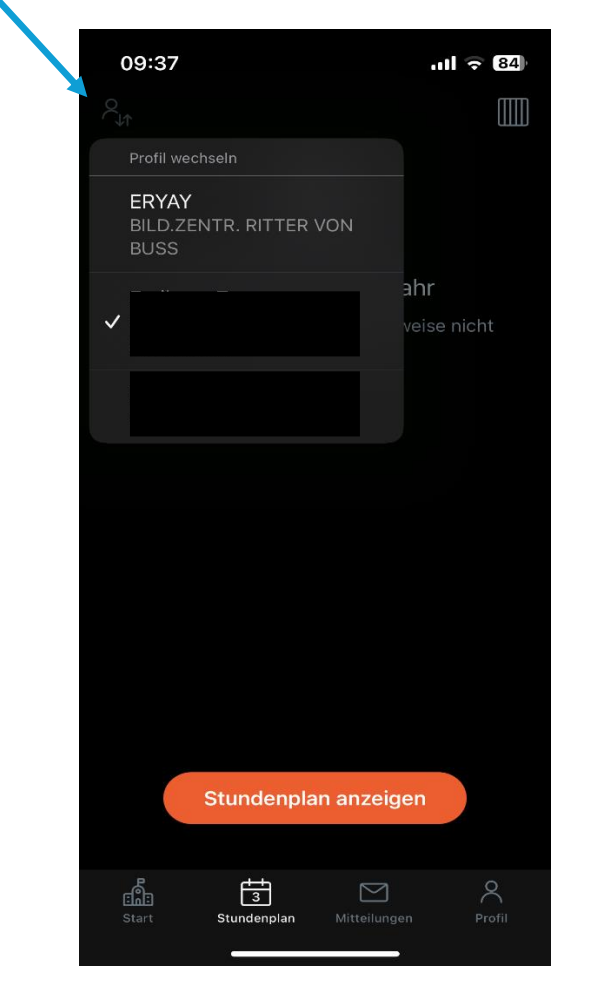

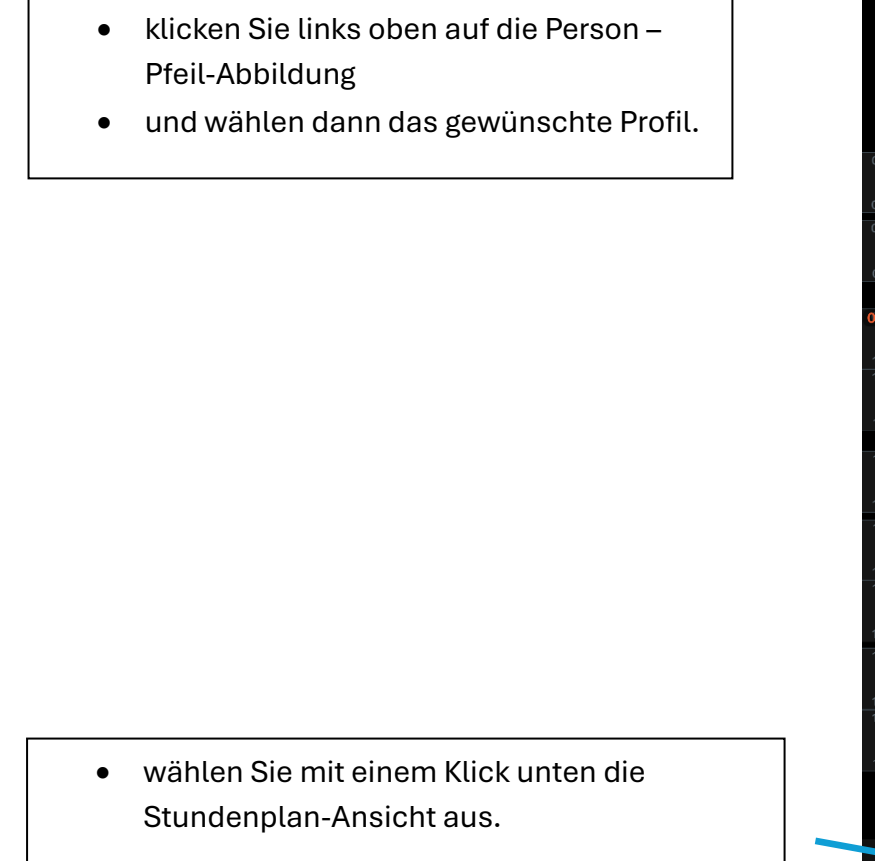

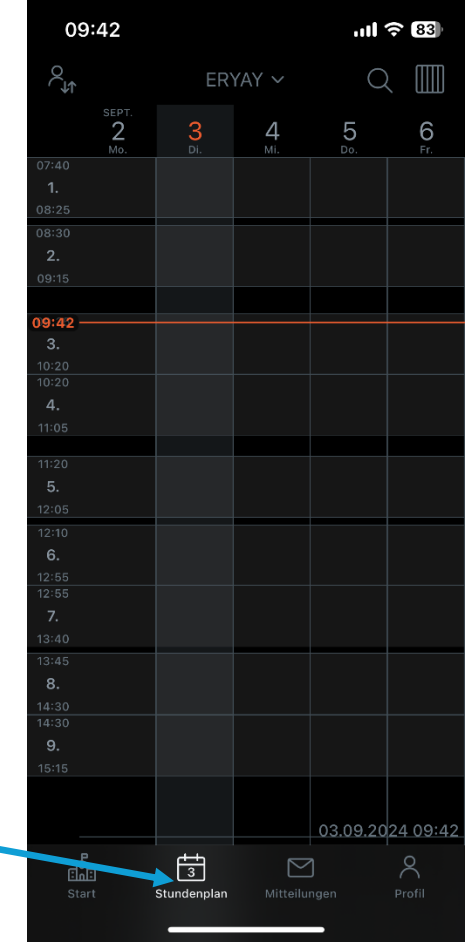

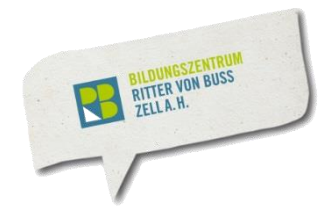

#### Mitteilungen senden

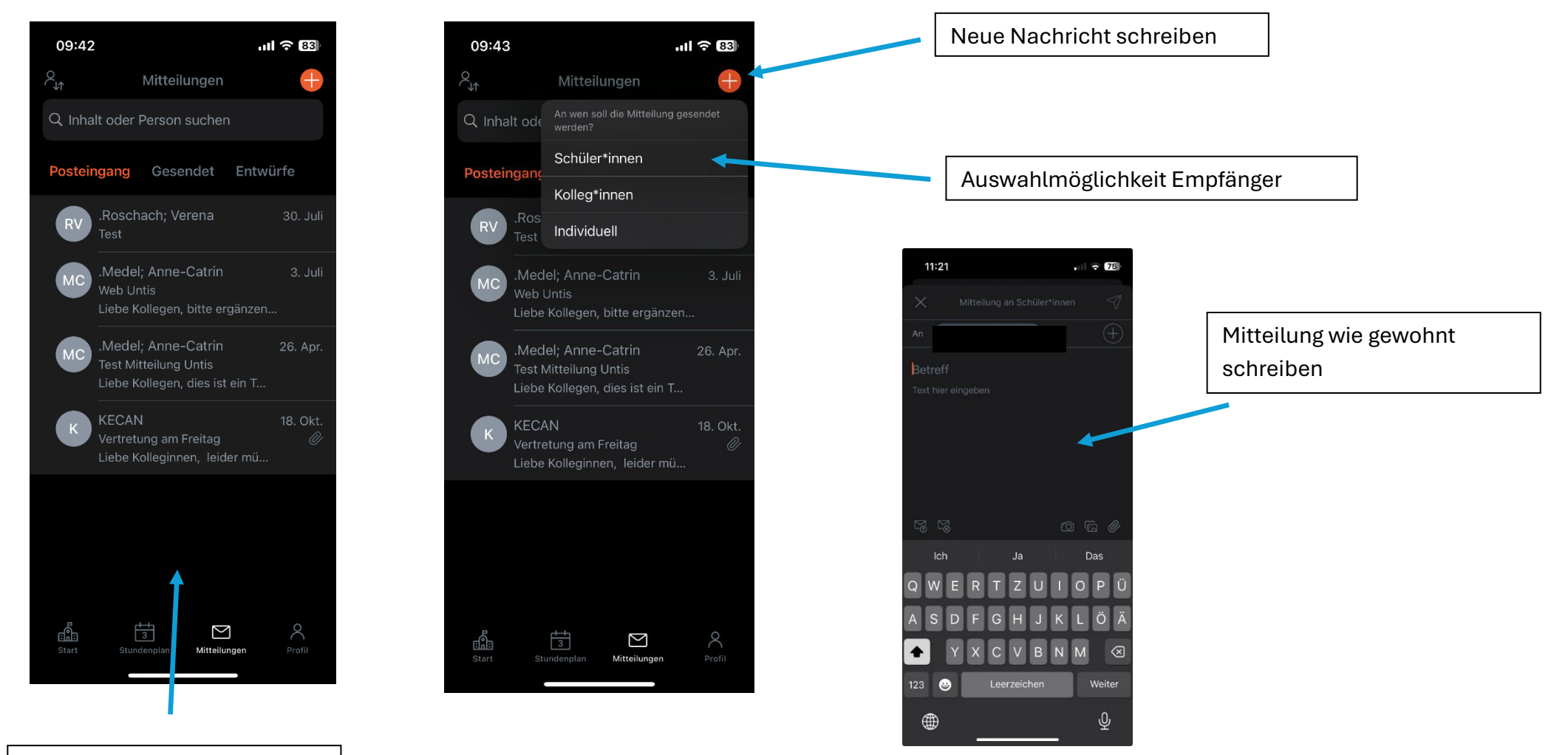

Übersicht Ihrer Nachrichten

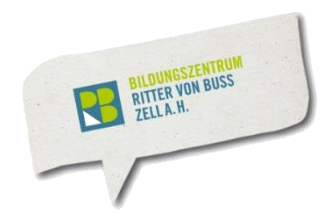

### Schüler abwesend bzw. krank melden über die App am Smartphone

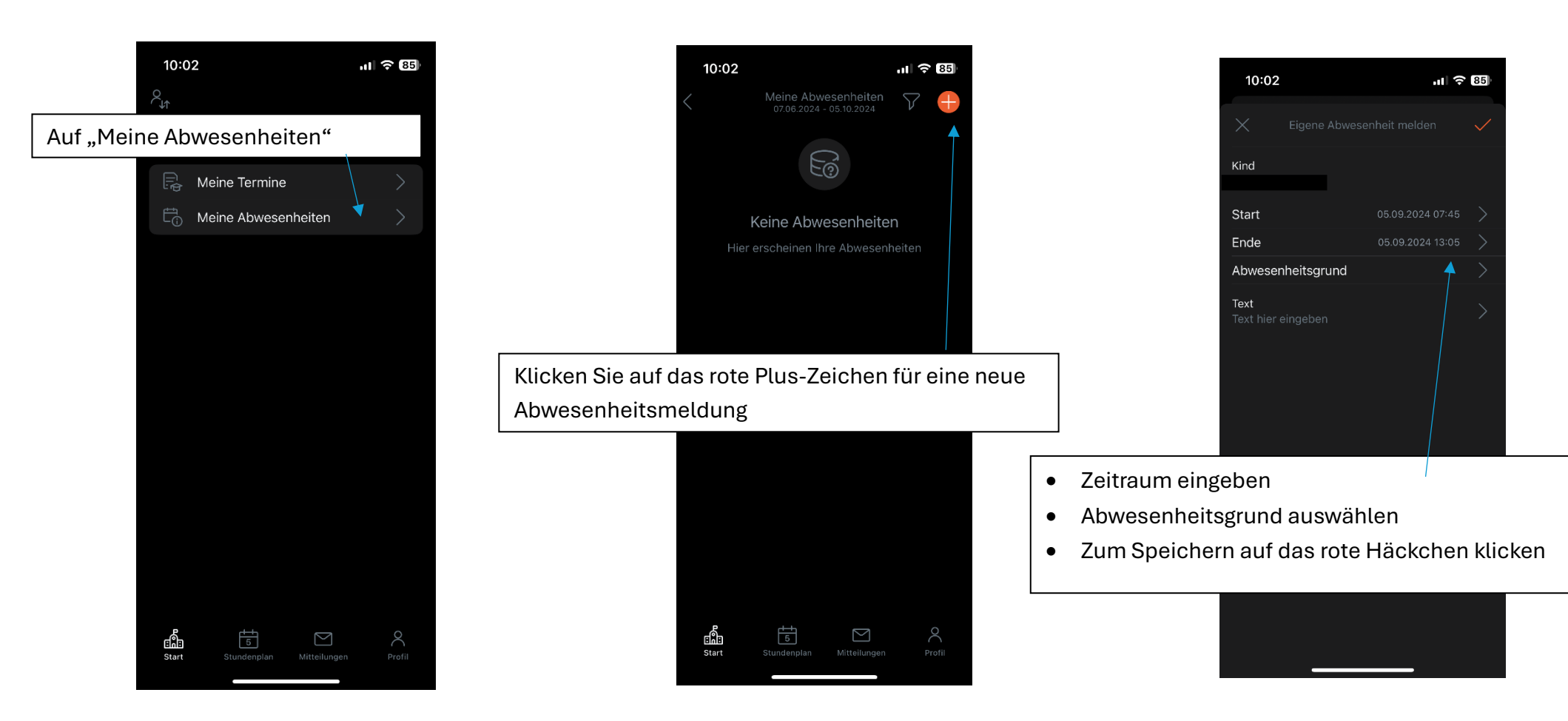

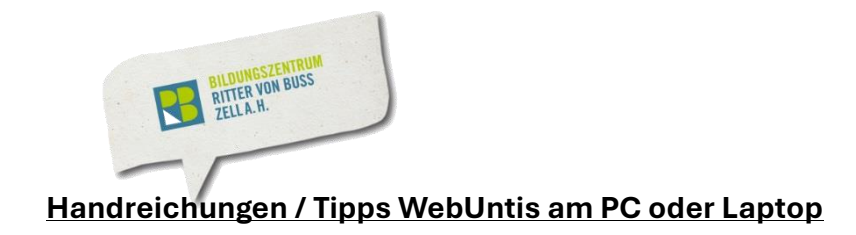

– ə ×

/ 🖬 // 🏠 🖸 🏩 👘 🍕 🔲 🍼

# Schüler abwesend bzw. krank melden:

| vesend bzw. krank melden:               | WebUntis<br>BLOZSMR. INTER VON Mene Abweschietten Felizetten                                                                                                    | ? 10          |
|-----------------------------------------|----------------------------------------------------------------------------------------------------|---------------|
| Klickon Sic out Abwaaanhaitan           | Schuljahr NA        Schuljahr NA       Schuljahr NA       · Ne       · Ne       · Ne       · Ne       · Ne       · Ne       · Ne       · Ne       · Ne       · Ne       · Ne       · Ne       · · Ne       · · Ne       · · Ne       · · Ne       · · ·       · · ·       · · · ·       · · · ·       · · · ·       · · · ·       · · · · · ·       · · · · · · ·       · · · · · · · ·       · · · · · · · · · |               |
| NIICKEIT SIE auf ADwesenmenten:         | Dersicht with the Answertwingtond Status                                                                                                    | Text          |
|                                         | Mitteilungen 0 Itemerte                                                                                                    |               |
|                                         | 📩 Mein Stundenplan                                                                                                    |               |
|                                         | 📩 Mein Stundenp BETA                                                                                                    |               |
|                                         | Ueitere Stundenpläne                                                                                                    |               |
|                                         | Weitere Stunde EETA                                                                                                    |               |
|                                         | 봄 Abwesenheiten                                                                                                    |               |
|                                         | हु© Sprechstunden                                                                                                    |               |
| Klicken Sie auf Abwesenheit melden. 🔍 🔍 | Schuljahreskalender                                                                                                    |               |
|                                         | =                                                                                                    |               |
|                                         | woschach@t-online.de                                                                                                    |               |
|                                         | Erziehungsberechtigte*r                                                                                                    |               |
|                                         | (j.) Ahmeiden                                                                                                    |               |
|                                         | 📲 🔎 Suchen 🛛 🗑 🥘 🖸 🛱 💭 🥅 🛱 💼                                                                                                    | 👝 📹 🛞 🛃 🕺 🔤 📥 |

💄 🔞 🗖 🍯 KMail – Venna Roschach – Gutti 🗙 🗠 unts – Sachen

C 🙆 https://kephiso.webuntis.com/student-absence

- Zeitraum eingeben
- Abwesenheitsgrund auswählen
- auf Speichern klicken

|       | Abwesenheit melden  |                 | × |      |   |
|-------|---------------------|-----------------|---|------|---|
| 2024  | Zeitraum            |                 |   | ß    | X |
|       | 10.9.2024 07:40     | 10.9.2024 15:15 |   |      |   |
| ✓ Von | Abwesenheitsgrund   |                 |   | Text |   |
|       | Select              |                 | • |      |   |
|       | Anmerkung           |                 |   |      |   |
|       | Speichern Abbrechen |                 |   |      |   |

× K Weburrs × +